# 使用NAT隱藏ONS 15454的實際IP地址以建立 CTC會話

### 目錄

簡介 必要條件 <u>需</u>求 <u>採用元件</u> 慣例 背景資訊 拓撲 設定 網路圖表 組態 Cisco ONS 15454組態 個人電腦配置 路由器配置 驗證 驗證程式 疑難排解 相關資訊

## <u>簡介</u>

本文提供網路位址轉譯(NAT)的範例組態,以便在思科傳輸控制器(CTC)和ONS 15454之間建立作 業階段。當ONS 15454位於私人網路中,CTC使用者端位於公共網路中時,此組態會使用NAT和存 取清單。

出於安全考慮,應用NAT和訪問清單。NAT隱藏ONS 15454的實際IP地址。訪問清單用作防火牆 ,以控制進出該ONS 15454的IP流量。

## <u>必要條件</u>

### <u>需求</u>

嘗試此組態之前,請確保符合以下要求:

- 具有Cisco ONS 15454基礎知識。
- •請注意哪些Cisco路由器支援NAT。

### <u>採用元件</u>

本文中的資訊係根據以下軟體和硬體版本:

- Cisco IOS®軟體版本12.1(11)及更新版本
- Cisco ONS 15454 5.X及更新版本

本文中的資訊是根據特定實驗室環境內的裝置所建立。文中使用到的所有裝置皆從已清除(預設))的組態來啟動。如果您的網路正在作用,請確保您已瞭解任何指令可能造成的影響。

#### <u>慣例</u>

如需文件慣例的詳細資訊,請參閱<u>思科技術提示慣例。</u>

## <u>背景資訊</u>

本節提供基本的背景資訊。

#### <u>拓撲</u>

測試拓撲包括:

- 一個Cisco ONS 15454,充當伺服器。
- 一台PC,用作CTC客戶端。
- •一台Cisco 2600系列路由器,提供NAT支援。
- 註:Cisco ONS 15454位於內部網路中,而PC位於外部網路中。

## <u>設定</u>

本節提供用於設定本文件中所述功能的資訊。

**注意:**要查詢有關本文檔中使用的命令的其他資訊,請使用<u>命令查詢工具(僅限註</u>冊客戶)。

#### 網路圖表

本檔案會使用以下網路設定:

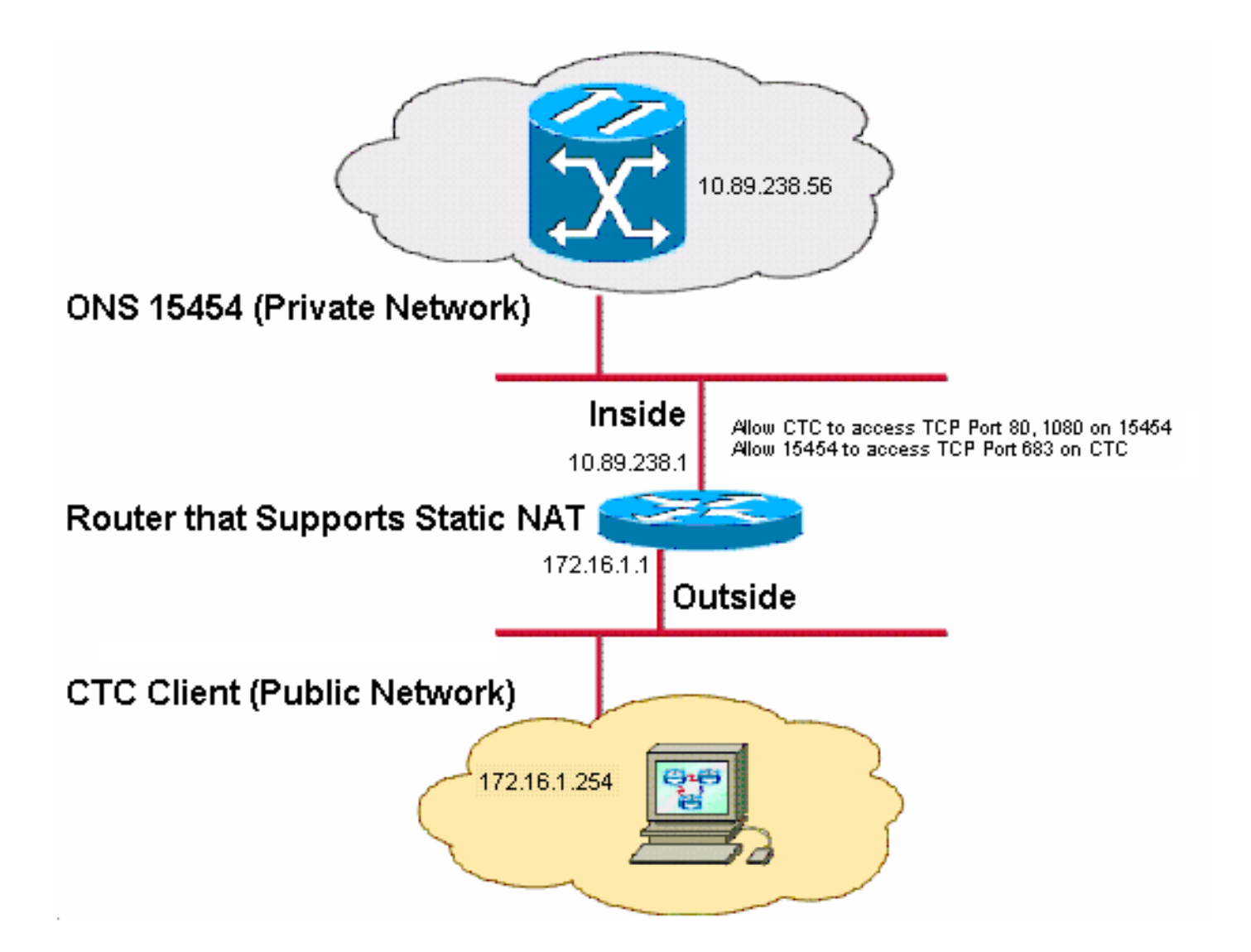

注意:假設172.16.0.0可在公共網路中路由。

#### 組態

本檔案會使用以下設定:

- ONS 15454
- PC
- 路由器

<u>Cisco ONS 15454組態</u>

請完成以下步驟:

 在節點檢視中,按一下Provisioning > General > Network。驗證ONS 15454的IP地址在「IP Address(IP地址)」欄位中是否顯示為10.89.238.56(請參見<u>圖2中的箭頭A</u>),以及「Default Router(預設路由器)」欄位是否包含值10.89.238.1(請參見<u>圖2中的箭頭B</u>)。圖2 - ONS 15454配置

| Alarms Conditions                               | History Circuits                                                                 | Provisioning Inventory | Maintenance                                                                             |  |  |  |
|-------------------------------------------------|----------------------------------------------------------------------------------|------------------------|-----------------------------------------------------------------------------------------|--|--|--|
| General                                         | General Static Routing OSPF RIP Proxy Firewall                                   |                        |                                                                                         |  |  |  |
| Ether Bridge                                    |                                                                                  |                        | <b>1</b> 4 0                                                                            |  |  |  |
| Network                                         | IP Address:                                                                      | 10.89.238.56           | Net/Subnet Mask Length: 24 🚔 Mask: 255.255.255.0                                        |  |  |  |
| Protection                                      | MAC Address:                                                                     | 00-10-cf-d2-d7-c2      | Default Router: 10.89.238.1                                                             |  |  |  |
| BLSR                                            | MAC AGGICSS.                                                                     |                        |                                                                                         |  |  |  |
| Security                                        | LCD IP Setting:                                                                  | Allow Configuration 🔽  | Summers CTC IP Disnlay                                                                  |  |  |  |
| SNMP<br>Comm Channels                           | Forward DHCP Requests to:     Gateway Settings     Current Settings: SOCKS proxy |                        |                                                                                         |  |  |  |
| Timing<br>Alarm Profiles<br>Defaults<br>WDM-ANS | ⊙ Standard Cor<br>○ Other Consta                                                 | nstant (683)           | E External Network Element (ENE)     Gateway Network Element (GNE)     SOCKS proxy only |  |  |  |

- 2. 選中「網關設定」部分中的在埠上啟用SOCKS代理覈取方塊(請參見<u>圖2中的箭頭C</u>),然後選擇「SOCKS代理」選項(請參見<u>圖2中的箭頭D</u>)。
- 3. 在「TCC CORBA(IIOP)監聽程式埠」部分中選擇所需的監聽程式埠選項。您有以下三個選項 : Default - TCC Fixed — 如果ONS 15454與CTC電腦位於防火牆同一側,或者沒有防火牆 (預設),則選擇此選項。此選項將ONS 15454監聽程式埠設定為埠57790。如果埠57790開 啟,則可以使用預設 — TCC固定選項通過防火牆進行訪問。標準常數 — 選擇此選項可使用埠 683(CORBA預設埠號)作為ONS 15454監聽程式埠。此示例使用標準常數(683)(請參見<u>圖</u> <u>2中的箭頭E</u>)。Other Constant — 如果不使用埠683,請選擇此選項。鍵入防火牆管理員指定 的IIOP埠。

### 個人電腦配置

在「Internet Protocol(TCP/IP)Properties(Internet協定(TCP/IP)屬性)」對話方塊中,驗證IP地址欄 位是否表示172.16.1.254作為PC的IP地址(請參見<u>圖3中的箭頭</u>A)。 此外,請檢查172.16.1.1是否為 預設網關(請參見<u>圖3中的箭頭</u>B)。

#### 圖3 - PC配置

| Internet Protocol (TCP/IP) Properti                                                                                                    | es ?X                    |  |  |  |  |
|----------------------------------------------------------------------------------------------------|--------------------------|--|--|--|--|
| General                                                                                                    |                          |  |  |  |  |
| You can get IP settings assigned automatically if your network supports this capability. Otherwise, you need to ask your network administrator for the appropriate IP settings. |                          |  |  |  |  |
| Use the following IP address:                                                                                                    |                          |  |  |  |  |
| IP address:                                                                                                    | 172 . 16 . 1 . 254 🗕 📥 A |  |  |  |  |
| S <u>u</u> bnet mask:                                                                                                    | 255 . 255 . 255 . 0      |  |  |  |  |
| Default gateway:                                                                                                    | 172.16.1.1 🖊 📥 🖪         |  |  |  |  |
|                                                                                                    |                          |  |  |  |  |

### 路由器配置

#### 請完成以下步驟:

```
1. 配置Cisco ONS 15454所在的內部介面。
  1
  interface Ethernet1/0
   ip address 10.89.238.1 255.255.255.0
   ip access-group 101 in
   ip nat inside
  !
2. 配置訪問清單101。
  access-list 101 permit tcp any eq www any
  1
  ! Allow CTC to access TCP Port 80 on ONS 15454
  !
  access-list 101 permit tcp any eq 1080 any
  1
  ! Allow CTC to access TCP Port 1080 on ONS 15454
  1
  access-list 101 permit tcp any any eq 683
  !
  ! Allow ONS 15454 to access TCP Port 683 on the PC
```

#### 3. 配置PC所在的外部介面。

1

!

```
interface Ethernet1/1
ip address 172.16.1.1 255.255.255.0
ip nat outside
'
```

 4. 配置靜態NAT。此組態會將IP位址10.89.238.56(內部本地)轉換為IP位址172.16.1.200(外 部全域)。 在路由器上發出show ip nat translation命令以檢視轉換表(請參見<u>圖4</u>)。

ip nat inside source static 10.89.238.56 172.16.1.200

#### 圖4 - IP NAT轉換

2600-4#show ip nat translation Pro Inside global Inside local --- 172.16.1.200 10.89.238.56

Outside local Outside global

### 驗證

本節提供的資訊可用於確認您的組態是否正常運作。

<u>輸出直譯器工具</u>(僅供<u>註冊</u>客戶使用)支援某些show命令,此工具可讓您檢視<u>show</u>命令輸出的分析。

• show access-list — 顯示通過訪問清單的資料包計數。

#### 驗證程式

完成以下步驟以驗證設定:

- 1. 運行Microsoft Internet Explorer。
- 在瀏覽器視窗的Address欄位中鍵入http://172.16.1.200,然後按ENTER鍵。172.16.1.200是內 部全域性地址。在公共網路中,CTC使用者只能訪問172.16.1.200,這是內部本地地址為 10.89.238.56的ONS 15454的內部全域性地址。出現CTC登入視窗。
- 3. 鍵入要登入的使用者名稱和密碼。CTC客戶端成功連線到ONS 15454。
- 4. 發出debug ip nat detailed命令以開啟IP NAT詳細跟蹤。您可以在跟蹤檔案中檢視地址轉換。 例如,從10.89.238.56到172.16.1.200(請參見圖5中的箭頭A)和從172.16.1.200到 10.89.238.56(請參見圖5中的箭頭B)。圖5 — 詳細調試IP NAT NAT\*: i: tcp (10.89.238.56, 80) -> (172.16.1.254, 2494) [55499] NAT\*: s=10.89.238.56->172.16.1.200, d=172.16.1.254 [55499] NAT\*: i: tcp (10.89.238.56, 80) -> (172.16.1.254, 2494) [55500] NAT\*: s=10.89.238.56->172.16.1.200, d=172.16.1.254 [55500] NAT\*: s=10.89.238.56->172.16.1.200, d=172.16.1.254 [55500] NAT\*: s=10.89.238.56->172.16.1.200, d=172.16.1.254 [55501] NAT\*: s=10.89.238.56->172.16.1.200, d=172.16.1.254 [55501] NAT\*: s=10.89.238.56->172.16.1.200, d=172.16.1.254 [55501] NAT\*: s=10.89.238.56->172.16.1.200, d=172.16.1.200, 80) [32895] NAT\*: s=172.16.1.254, d=172.16.1.200->10.89.238.56 [32895] NAT\*: o: tcp (172.16.1.254, 2494) -> (172.16.1.200, 80) [32897] NAT\*: o: tcp (172.16.1.254, 2494) -> (172.16.1.200, 80) [32897] NAT\*: s=172.16.1.254, d=172.16.1.200->10.89.238.56 [32897] NAT\*: s=172.16.1.254, d=172.16.1.200->10.89.238.56 [32897]

permit tcp any eq www any (56 matches)

permit tcp any eq 1080 any (330 matches)

permit tcp any any eq 683 (6 matches) <sub>如果訪</sub>

問清單阻止TCC CORBA(IIOP)偵聽器埠,則與ONS 15454的CTC會話會定期超時,並且每兩 分鐘出現一次警報消息,如下所示:**圖7 - CTC警報:TCC CORBA(IIOP)埠被阻止** 

| 😫 CTC Alerts               |                                                          |      |
|----------------------------|----------------------------------------------------------|------|
| <u> 5</u> /5/05 3:02:34 PM | Lost connection to Pioneer-56, changing to Network View. |      |
| 📤 5/5/05 3:00:32 PM        | Lost connection to Pioneer-56, changing to Network View. |      |
|                            |                                                          |      |
|                            |                                                          |      |
|                            |                                                          |      |
|                            |                                                          |      |
|                            |                                                          |      |
|                            |                                                          |      |
|                            |                                                          |      |
| Auto-popup: All alerts     | Close                                                    | Help |

作為解決方法,您可以開啟CTC IIOP偵聽程式埠。思科錯誤ID <u>CSCeh96275</u>(僅限<u>註冊</u>客戶)可解決此問題。將來,在防火牆上為TCP埠80和1080建立管道足以支援隱藏ONS 15454的實際IP地址。

## <u>疑難排解</u>

目前尚無適用於此組態的具體疑難排解資訊。

## 相關資訊

• 技術支援與文件 - Cisco Systems